## Issue A Credit Or Apply A Price Adjustment To An Order %

You will generally issue a credit or apply a price adjustment against an unpaid order balance. If the customer has already submitted a full or partial payment, then you will need to issue a void, refund, or manual refund. For info on how to "Issue a Refund", click here . If the credit or adjustment is part of a refund request, then you will apply the credit as you go through the refund process.

Note: Void ONLY if it is **PENDING** in the Merchant account. For more info, click here

Credits/adjustments are recorded as payments. You can pull up a list of them through the payments report (E-Commerce > Reports >Payments Report.)

1. While viewing a contact record, click on the **Orders** tab.

|                     |                        |                     |                 |               | Selec            |
|---------------------|------------------------|---------------------|-----------------|---------------|------------------|
|                     | Created: Martin Cash M | londay, April 18, 2 | 2016 2:37:21 PM | Last Updated: | Martin Cash Mone |
| Campaigns (Stealth) | Opportunities          | Orders              | Web Profile     | File Box      |                  |
| lon Status          | Validation Mes         | sage                | с               | harges Run    | c                |

- 2. Click on the name of the order to open it.
- 3. Click the Add Payment button
- 4. Enter the Payment Information:
  - **Amount**: (Enter the credit / adjustment amount). This amount will be deducted from the remaining balance due amount.
  - **Date:** Enter the date (usually today's date.)
  - **Payment Type**: Select Adjustment, Credit, or Refund from the dropdown.
  - (Optional) Enter **Notes** about the reason for the adjustment. Common reasons

may include a price adjustment, a courtesy credit for a service issue, etc.

• (Optional) **Apply to Commissions**: Choose *No* to prevent the price adjustment/credit from updating referral partner commissions.

| Enter a Pa            | yment                                          |
|-----------------------|------------------------------------------------|
| Current Amount Due:   | \$499.00                                       |
| Remaining Balance:    | \$499.00                                       |
| Amount:               | 200.00 \$                                      |
| Date:                 | 05-26-2017                                     |
| Payment Type:         | Adjustment 🔻                                   |
| Notes:                | adjusting the order to subtract \$200 from bal |
| Apply to Commissions: | ● Yes ◎ No                                     |

Click on the Save button to apply the adjustment to the invoice. Note: If you automatically email invoices upon successful payments (E-Commerce > Settings > Orders > Billing section), then the customer will receive an invoice notification when you save the adjustment.